# **TUTORIAL API KEYS**

# SINANCE coinbase Pro HitBTC BITTREX

#### **BINANCE** Register here: https://www.binance.com/en/

**\*** Login to your Binance account.

At the top right of your screen position your cursor on the icon and scroll down to the line "API Management".

Now name your API key Beontrade for exemple (if you use several APIs for different programs this will be very useful) then click on "**Create**".

A pop-up window will appear on the screen.

Click on "Send Code" and you will receive a 6-digit code by email.

If you have installed the 2FA please enter the code as well.

You now have your API keys and all you have to do is copy and paste them into the **"Exchanges"** section of your Beontrade back office ©

Connectez-vous à votre compte Binance.

En haut à droite de votre écran positionnez votre curseur sur l'icône puis descendez jusqu'à la ligne **"API Management"**.

Maintenant nommez votre API key Beontrade pour exemple (si vous utilisez plusieurs API pour divers programmes cela vous sera bien utile) puis cliquez sur "**Create**". Une fenetre pop-up apparait à l'écran.

Cliquez sur "Send Code" et vous recevez un code à 6 chiffres par email.

Si vous avez installé le 2FA inscrivez aussi le code.

Vous avez maintenant vos API keys et il ne vous reste plus qu'à faire copier/coller dans la section "**Exchanges**" de votre back office Beontrade ©

Inicie sessão na sua conta Binance.

No canto superior direito do seu ecrã, posicione o seu cursor no ícone e desloque-se para baixo até à linha "**API Management**".

Agora nomeie a sua chave API Beontrade por exemplo (se utilizar várias APIs para diferentes programas isto será muito útil) e clique em "**Create**".

Uma janela pop-up aparecerá no ecrã.

Clique em "**Send Code**" e receberá um código de 6 dígitos por correio electrónico. Se tiver instalado o 2FA, introduza também o código.

Tem agora as suas chaves API e tudo o que tem de fazer é copiá-las e colá-las na secção "**Exchanges**" do seu back office Beontrade ©

Acceda a su cuenta Binance.

En la parte superior derecha de la pantalla, coloque el cursor en el icono y desplácese hacia abajo hasta la línea "**API Management**".

Ahora nombra tu clave API Beontrade por exemplo (si utilizas varias API para diferentes programas esto será muy útil) y haz clic en "**Create**".

Aparecerá una ventana emergente en la pantalla.

Haga clic en **"Send Code**" y recibirá un código de 6 dígitos por correo electrónico.

Si ha instalado el 2FA, introduzca también el código.

Ahora tienes tus claves API y todo lo que tienes que hacer es copiarlas y pegarlas en la sección de "**Exchanges**" de tu back office Beontrade ©

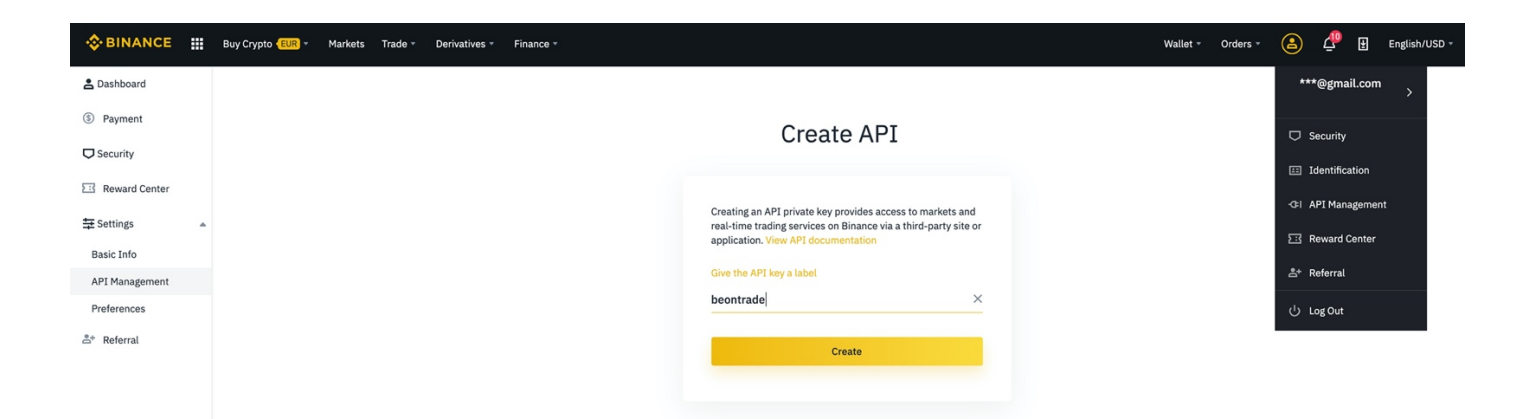

| Basic Info        |                                                                     |  |
|-------------------|---------------------------------------------------------------------|--|
| API Management    | Give the API key a label                                            |  |
| Preferences       | × Security verification                                             |  |
| ≜* Referral       | To secure your account, please complete the following verification. |  |
|                   | E-mail verification code                                            |  |
|                   | Send code                                                           |  |
|                   | Enter the 6 digit code received by pau***@gmail.com.                |  |
|                   | Google verification code                                            |  |
|                   |                                                                     |  |
| About Us          | Enter the 6 digit code from Google Authenticator. Support           |  |
| About             | Support Center                                                      |  |
| Careers           | Submit a request                                                    |  |
| Business Contacts | Security verification unavailable? API Documentation                |  |
| Community         | Binance Verify                                                      |  |
| Binance Blog      |                                                                     |  |
|                   |                                                                     |  |

#### **API List**

Delete all API

| ntrade              |                         | Edit restrictions Delete                                                        |
|---------------------|-------------------------|---------------------------------------------------------------------------------|
|                     |                         |                                                                                 |
|                     | API Key                 |                                                                                 |
|                     | Mg9bUE                  | Сору                                                                            |
|                     | Secret Key 🌗            |                                                                                 |
|                     | eaWaR3eH                |                                                                                 |
|                     | API restrictions        |                                                                                 |
| Scan to get address | 🗹 Can Read              | 🐷 Enable Spot & Margin Trading 📃 Enable Withdrawals 🌒                           |
|                     | IP access restrictions: |                                                                                 |
|                     | Unrestricted (Less Set  | ecure) This API key allows access from any IP address. This is not recommended. |
|                     | Restrict access to true | usted IPs only (Recommended)                                                    |

### BITTREX

Register here: https://global.bittrex.com

- Login to your Bittrex account. At the top right of your screen click on "Account". Then in the left-hand column click on "API Keys". Now click on "Add new key". Activate the "Read Info" and "Trade" buttons and then click on "Save". You now have your API keys and all you have to do is copy and paste them into the "Exchanges" section of your Beontrade back office <sup>(3)</sup>
   Connectez-vous à votre compte Bittrex.
- En haut à droite de votre écran cliquez sur "Account".
   Ensuite dans la colonne de gauche cliquez sur "API Keys".
   Maintenant cliquez sur "Add new key".
   Activez les boutons "Read Info » et "Trade" puis cliquez sur "Save".
   Vous avez maintenant vos API keys et il ne vous reste plus qu'à faire copier/coller dans la section "Exchanges" de votre back office Beontrade ©

Inicie sessão na sua conta Bittrex.
 No canto superior direito do seu ecrã, clique em "Account".
 Depois, na coluna da esquerda, clicar em "API Keys".
 Agora clique em "Add new key".
 Activar os botões "Read Info" e "Trade" e depois clicar em "Save".
 Tem agora as suas chaves API keys e só tem de as copiar e colar na secção "Exchanges" do seu back office Beontrade ©

Acceda a su cuenta de Bittrex.
 En la parte superior derecha de su pantalla, haga clic en "Account".
 Luego, en la columna de la izquierda, haga clic en "API Keys".
 Ahora haz clic en "Add new key".
 Activar los botones "Read Info" y "Trade" y luego hacer clic en "Save".
 Ahora tienes tus claves API keys y todo lo que tienes que hacer es copiarlas y poner en la sección "Exchanges" de tu back office Beontrade ©

|                           | ted        | Markets | Discover | Orders | Holdings | Account | Logout | ₫ | ×. |
|---------------------------|------------|---------|----------|--------|----------|---------|--------|---|----|
| MY ACCOUNT                | API KEYS * |         |          |        |          |         |        |   |    |
| SUMMARY                   |            |         |          |        |          |         |        |   |    |
| My Activity               | KEY        |         | 0        |        | E        | WITHD   | RAW    |   |    |
| Referral Program          | New Key    |         |          |        | )        |         |        |   |    |
|                           |            |         |          |        |          |         |        |   |    |
| ACCOUNT                   |            |         |          |        |          |         |        |   |    |
| My Profile                |            |         |          |        |          |         | Save   |   |    |
| Identity Verification     |            |         |          |        |          |         |        |   |    |
| Enable Account            |            |         |          |        |          |         |        |   |    |
| SITE SETTINGS             |            |         |          |        |          |         |        |   |    |
| Password                  |            |         |          |        |          |         |        |   |    |
| Two-Factor Authentication |            |         |          |        |          |         |        |   |    |
| API Keys                  |            |         |          |        |          |         |        |   |    |
| Auto-Sell                 |            |         |          |        |          |         |        |   |    |
| Trusted Devices           |            |         |          |        |          |         |        |   |    |
| IP Whitelist              |            |         |          |        |          |         |        |   |    |
| Withdrawal Whitelist      |            |         |          |        |          |         |        |   |    |
| UI Settings               |            |         |          |        |          |         |        |   |    |
| Notifications             |            |         |          |        |          |         |        |   |    |

| ΑΡΙ ΚΕΥS                         |           |       |          |  |
|----------------------------------|-----------|-------|----------|--|
| КЕҮ                              | READ INFO | TRADE | WITHDRAW |  |
| Key<br>40683<br>Secret<br>67877c | •         |       |          |  |
|                                  |           |       |          |  |
|                                  |           |       |          |  |
|                                  |           |       |          |  |

## **COINBASE PRO (GDAX)**

Register here: https://pro.coinbase.com/

Login to your Coinbase Pro account. At the top right of your screen click on your first name. Then in the column click on "API". Enter the name you wish to give to your API (here Beontrade for example). Activate the buttons "View" and "Trade". Save your "Passphrase". Click on "Create API key". Enter the 7-digit code you received by SMS and validate. Save your Secret API and validate. Now save your API key. You now have your API keys and all you have to do is copy and paste them into the "Exchanges" section of your Beontrade back office. Connectez-vous à votre compte Coinbase Pro. En haut à droite de votre écran cliquez sur votre nom prénom. Ensuite dans la colonne cliquez sur "API". Inscrivez le nom que vous souhaitez donner à votre API (ici Beontrade pour exemple). Activez les boutons "View" et "Trade". Sauvegardez votre "Passphrase". Cliquez sur "Create API key".

Inscrivez le code à 7 chiffres que vous avez reçu par SMS puis validez.

Sauvegardez votre API Secret puis validez.

Maintenant sauvegardez votre API key.

Vous avez maintenant vos API keys et il ne vous reste plus qu'à faire copier/coller dans la section "**Exchanges**" de votre back office Beontrade ©

Inicie sessão na sua conta Coinbase Pro.

No canto superior direito do seu ecrã, clique no seu primeiro nome.

Depois, na coluna, clicar em "API".

Introduza o nome que pretende dar ao seu API (aqui Beontrade, por exemplo).

Activar os botões "View" e "Trade".

Guarde a sua "Passphrase".

Clique em "Create API key".

Introduza o código de 7 dígitos que recebeu por SMS e valide.

Guarde o seu API secreto e valide.

Agora guarde a sua chave API.

Tem agora as suas chaves API e só tem de as copiar e colar na secção "**Exchanges**" do seu back office do Beontrade.

Acceda a su cuenta de Coinbase Pro.
 En la parte superior derecha de su pantalla, haga clic en su nombre.
 Luego en la columna haga clic en "API".
 Introduce el nombre que quieres dar a tu API (aquí Beontrade por ejemplo).
 Activar los botones "View" y "Trade".
 Guarda tu "Passphrase".
 Haz clic en "Create API key".
 Introduce el código de 7 dígitos que recibiste por SMS y valídalo.
 Guarda tu API secreta y valídala.
 Ahora guarda tu clave API.
 Ahora tienes tus claves API y todo lo que tienes que hacer es copiarlas y pegarlas en la

sección de "Exchanges" de tu back office Beontrade.

|                                                                                    | Orders    | Portfolios     | <b>•</b>       |
|------------------------------------------------------------------------------------|-----------|----------------|----------------|
|                                                                                    |           |                | Banking        |
| Profile Information                                                                |           |                | Limits         |
|                                                                                    |           |                | ΑΡΙ            |
| 🚍 BANKING 🖄 LIMITS 🛷 API SETTINGS 🗐 ADDRESS BOOK 🗐 STATEMENTS 🛛 TAXES 🕫 MARGIN     |           |                | Address Book   |
|                                                                                    | + Now API | Koy Default Pa | Statements     |
| My API Keys                                                                        |           | Delault Pol    | Taxes          |
|                                                                                    |           |                | Margin         |
| You haven't created any API Keys for this portfolio. Would you like to create one? |           |                | Mobile App 🛛   |
|                                                                                    |           |                | Help & Support |
|                                                                                    |           |                | Privacy        |
|                                                                                    |           |                | Legal          |
|                                                                                    |           |                | Sign Out       |
|                                                                                    |           |                |                |

| Add An API Key ×  | 2-Sten Verification ×               | API Key Created ×                                     |  |  |  |  |  |  |
|-------------------|-------------------------------------|-------------------------------------------------------|--|--|--|--|--|--|
|                   |                                     |                                                       |  |  |  |  |  |  |
| Default Portfolio |                                     |                                                       |  |  |  |  |  |  |
|                   | Enterview 2 star wrifination and    | ( 🗸 )                                                 |  |  |  |  |  |  |
| Beontrade         | Enter your 2-step verification code |                                                       |  |  |  |  |  |  |
| Permissions*      |                                     | Store your API Secret Now                             |  |  |  |  |  |  |
| Transfer          |                                     | Store it in a safe place. It will not be shown again. |  |  |  |  |  |  |
|                   |                                     | API Secret                                            |  |  |  |  |  |  |
|                   | Didn't receive the SMS? Re-send SMS | eM8rSp 및                                              |  |  |  |  |  |  |
| IP Whitelist      |                                     |                                                       |  |  |  |  |  |  |
|                   |                                     |                                                       |  |  |  |  |  |  |
| CREATE APIKEY     | GANCEL ADD AN API KEY               | DONE                                                  |  |  |  |  |  |  |

| Profile Info     | rmation                |              |                          |            |         |          |  |               |                   |  |
|------------------|------------------------|--------------|--------------------------|------------|---------|----------|--|---------------|-------------------|--|
| <b>盦 BANKING</b> | ⊥ LIMITS               | API SETTINGS | ADDRESS BOOK             | STATEMENTS | % TAXES | ○ MARGIN |  |               |                   |  |
| My API Ke        | ys                     |              |                          |            |         |          |  | + New API Key | Default Portfolio |  |
|                  |                        |              |                          |            |         |          |  |               |                   |  |
| Ŷ                | Default Portfolio      | DEFAULT      |                          |            |         |          |  |               |                   |  |
|                  | Nickname:<br>Beontrade | Pi<br>V      | ermissions:<br>iew/Trade |            |         |          |  |               | Delete            |  |
|                  |                        |              |                          |            |         |          |  |               |                   |  |
|                  |                        |              |                          |            |         |          |  |               |                   |  |

Register here: <u>https://pro.coinbase.com/</u>

Login to your HitBTC account. At the top right of your screen click on "Settings". Then click on "API keys" and then on "New API key". You now have your API keys and all you have to do is copy and paste them into the "Exchanges" section of your Beontrade back office. To finish, give it the name you want (here Beontrade) and select the 3 permissions ©
Connectez-vous à votre compte HitBTC. En haut à droite de votre écran cliquez sur "Settings". Ensuite cliquez sur "API keys" puis sur "New API key". Vous avez maintenant vos API keys et il ne vous reste plus qu'à faire copier/coller dans

la section "Exchanges" de votre back office Beontrade.

Pour finir, attribuez-lui le nom que vous voulez (ici Beontrade) puis sélectionnez les 3 autorisations ©

Inicie sessão na sua conta HitBTC.
 No canto superior direito do seu ecrã, clique em "Settings".
 Depois clicar em "API keys" e em seguida em "New API key".
 Tem agora as suas chaves API e só tem de as copiar e colar na secção "Exchanges" do seu back office do Beontrade.
 Para terminar, dê-lhe o nome que deseja (aqui Beontrade) e seleccione as 3 permissões ©

Acceda a su cuenta de HitBTC.
 En la parte superior derecha de su pantalla, haga clic en "Settings".
 Luego haga clic en "API keys" y luego en "New API key"
 Ahora tienes tus claves API y todo lo que tienes que hacer es copiarlas y pegarlas en la sección de "Exchanges" de tu back office Beontrade.
 Para terminar, dale el nombre que quieras (aquí Beontrade) y selecciona los 3 permisos

| Нітвтс | Exchange | Margin | Account | Reports | Market Overview      | System 1               | Ionitor      | Trading Contests                           | Sub-account            |                        |                              | Estin       | nated Value | BTC<br>USDT | 0.00525836<br>64.6849 | +Deposit 🔅 | ? | Ģ |
|--------|----------|--------|---------|---------|----------------------|------------------------|--------------|--------------------------------------------|------------------------|------------------------|------------------------------|-------------|-------------|-------------|-----------------------|------------|---|---|
|        |          |        |         |         | G                    | eneral settings        | White        | list Security                              | API keys               | кус                    | Account verification         |             |             |             |                       | Settings   |   |   |
|        |          |        |         |         |                      |                        |              |                                            |                        |                        |                              |             |             |             |                       |            |   |   |
|        |          |        |         | Your    | API keys             |                        |              |                                            |                        |                        |                              |             |             |             |                       |            |   |   |
|        |          |        |         | The I   | HitBTC API provides  | access to mar          | ket data and | trading operation:                         | 5                      |                        |                              | New API key |             |             |                       |            |   |   |
|        |          |        |         | For n   | nore information, pl | ease refer to <u>H</u> | itBTC API do | cumentation                                |                        |                        |                              |             |             |             |                       |            |   |   |
|        |          |        |         |         |                      |                        |              |                                            |                        | Access Righ            | its                          |             |             |             |                       |            |   |   |
|        |          |        |         |         | Keys                 | Status                 | Last use     | Order book,<br>History,<br>Trading balance | Place/cancel<br>orders | Payment<br>information | Withdraw<br>cryptocurrencies | Allow all   | Del         |             |                       |            |   |   |
|        |          |        |         | Plea    | ase add one or more  | API keys to ye         | our account  |                                            |                        |                        |                              |             |             |             |                       |            |   |   |
|        |          |        |         |         |                      |                        |              |                                            |                        |                        |                              |             |             |             |                       |            |   |   |

| The HitBTC API provides access to ma  | ket data and trading operations                                                                                 |                                                               |        |                        | New A                        | VPI key      |     |
|---------------------------------------|----------------------------------------------------------------------------------------------------|---------------------------------------------------------------|--------|------------------------|------------------------------|--------------|-----|
| For more information, please refer to |                                                                                                    |                                                               | ×      |                        |                              |              |     |
|                                       | API key successful                                                                                              | ly created                                                    | Acc    | ace Diabte             |                              |              |     |
| Key                                   | API Key: 3AM6o2                                                                                                 | ufPHT                                                         |        | Less Rights            |                              |              | Del |
|                                       | Secret Key: gCKvj_oq84                                                                                          | ICUUW                                                         | cancel | Payment<br>information | Withdraw<br>cryptocurrencies | Allow<br>all |     |
| Api Key 03 3AM6o2vA<br>gCKvj_oq8484   | Please note that this API Secret Ke<br>once at this time, you will not be<br>once you click below the button be | ey will <b>only be shown</b><br>e able to retrieve it<br>elow |        |                        |                              |              |     |
|                                       |                                                                                                    | in 25 in                                                      |        |                        |                              |              |     |
|                                       | 丙                                                                                                    | <u>38</u>                                                     |        |                        |                              |              |     |
|                                       |                                                                                                    | 8 <u>5</u>                                                    |        |                        |                              |              |     |
|                                       | API Key                                                                                                    | Secret Key                                                    |        |                        |                              |              |     |
|                                       | 🕥 I Understar                                                                                                   | adl                                                           |        |                        |                              |              |     |

| Your Al | PI keys              |                                   |                |        |             |                                            |                        |                        |                              |              |     |
|---------|----------------------|-----------------------------------|----------------|--------|-------------|--------------------------------------------|------------------------|------------------------|------------------------------|--------------|-----|
| () Perm | issions for api key  | was successfully updated          |                |        |             |                                            |                        |                        |                              |              |     |
| The Hit | tBTC API provides a  | access to market data and         | I trading oper | ations |             |                                            |                        |                        | New A                        | PI key       |     |
| For mo  | ore information, ple | ase refer to <u>HitBTC API do</u> | ocumentation   |        |             |                                            |                        |                        |                              |              |     |
|         |                      |                                   |                | Status | Last<br>use | Access Rights                              |                        |                        |                              |              |     |
|         |                      | Keys                              |                |        |             | Order book,<br>History,<br>Trading balance | Place/cancel<br>orders | Payment<br>information | Withdraw<br>cryptocurrencies | Allow<br>all | Del |
|         | Beontrade            | 3AM6o2v                           | ufPHT          | ON OFF | Never       | ~                                          | ~                      | ~                      |                              |              | ŵ   |